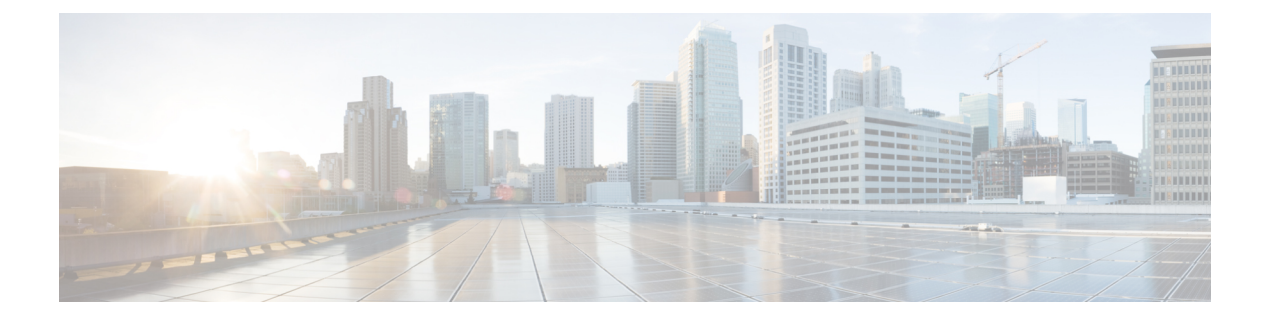

# Aviser les utilisateurs finaux des actions du proxy

Cette rubrique contient les sections suivantes :

- Survol des notifications envoyées à l'utilisateur final, on page 1
- Configuration des paramètres généraux pour les pages de notification, on page 2
- page End-User Acknowledgment (Accusé de réception à destination de l'utilisateur final), on page 3
- Pages End-User Notification (Notification d'utilisateur final), on page 7
- Configuration de la page d'avertissement du filtrage des URL de l'utilisateur final, on page 11
- Configuration des messages de notification FTP, on page 12
- Messages personnalisés sur les pages de notification, on page 12
- Modification directe des fichiers HTML de la page de notification, on page 14
- Types de pages de notification, on page 18

## Survol des notifications envoyées à l'utilisateur final

| Option                                                                                 | Description                                                                                                    | Informations complémentaires                                                                             |
|----------------------------------------------------------------------------------------|----------------------------------------------------------------------------------------------------|----------------------------------------------------------------------------------------------------|
| Page End-user<br>acknowledgement<br>(Accusé de<br>réception de<br>l'utilisateur final) | Informe les utilisateurs finaux que leur activité<br>Web est filtrée et surveillée. Une page d'accusé<br>de réception de l'utilisateur final s'affiche<br>lorsqu'un utilisateur accède à un navigateur pour<br>la première fois après un certain temps. | page End-User Acknowledgment<br>(Accusé de réception à destination<br>de l'utilisateur final), on page 3 |
| Pages End-User<br>Notification<br>(Notification<br>d'utilisateur final)                | Page présentée aux utilisateurs finaux lorsque<br>l'accès à une page particulière est bloqué, en<br>fonction du motif du blocage.                                                                                                    | Pages End-User Notification<br>(Notification d'utilisateur final),<br>on page 7                          |

Vous pouvez configurer les types de notifications suivants pour les utilisateurs finaux :

| Option                                                                                                    | Description                                                                                                    | Informations complémentaires                                                                                                    |
|----------------------------------------------------------------------------------------------------|----------------------------------------------------------------------------------------------------|----------------------------------------------------------------------------------------------------|
| Page End-user URL<br>filtering warning<br>(Avertissement<br>concernant le<br>filtrage d'URL de<br>l'utilisateur final)     | Avertit les utilisateurs finaux qu'un site auquel ils<br>accèdent ne respecte pas les politiques d'utilisation<br>acceptable de votre organisation et leur permet de<br>continuer s'ils le choisissent. | Configuration de la page<br>d'avertissement du filtrage des URL<br>de l'utilisateur final, on page 11                                                                                                    |
| FTP notification<br>messages (Messages<br>de notification FTP)                                                             | Indique aux utilisateurs finaux le motif du blocage<br>d'une transaction FTP native.                                                                                                    | Configuration des messages de notification FTP, on page 12.                                                                                                    |
| Page Time and<br>Volume Quotas<br>Expiry Warning<br>(Avertissement<br>d'expiration des<br>quotas de volume et<br>de temps) | Avertit les utilisateurs finaux lorsque leur accès<br>est bloqué parce qu'ils ont atteint la limite de<br>volume de données ou de temps configurée.                                                     | Configurez ces paramètres dans la<br>page d'avertissement d'expiration<br>des quotas de temps et de volume,<br>section Security Services > End<br>User Notification (Services de<br>sécurité > Notification de<br>l'utilisateur final).<br>Voir aussi Plages de temps et |

# **Configuration des paramètres généraux pour les pages de notification**

Indiquez les langues d'affichage et le logo des pages de notification. Les restrictions sont décrites dans la présente procédure.

- Étape 1 Sélectionnez Security Services > End-User Notification (Services de sécurité > Notification de l'utilisateur final).
- Étape 2 Cliquez sur Edit Settings (Modifier les paramètres).
- **Étape 3** Dans la section des paramètres généraux, sélectionnez la langue que le proxy Web doit utiliser lors de l'affichage des pages de notification.
  - Le paramètre de langue HTTP s'applique à toutes les pages de notification HTTP (accusé de réception, utilisateur final sur la boîte, utilisateur final personnalisé et avertissement de filtrage d'URL de l'utilisateur final).
  - La langue du FTP s'applique à tous les messages de notification FTP.
- **Étape 4** Choisissez d'utiliser ou non un logo sur chaque page de notification. Vous pouvez indiquer le logo Cisco ou tout fichier graphique référencé dans l'URL que vous saisissez dans le champ Use Custom Logo (Utiliser un logo personnalisé).

Ce paramètre s'applique à toutes les pages de notification HTTP desservies sur IPv4. AsyncOS ne prend pas en charge les images sur IPv6.

Étape 5 Envoyez et validez les modifications.

#### What to do next

Thèmes connexes

• Mises en garde concernant les URL et les logos dans les pages de notification , on page 13

# page End-User Acknowledgment (Accusé de réception à destination de l'utilisateur final)

Vous pouvez configurer Secure Web Appliance pour informer les utilisateurs qu'il filtre et surveille leur activité Web. Une fois ce paramètre configuré, l'appliance affiche une page d'accusé de réception de l'utilisateur final pour chaque utilisateur accédant au Web à l'aide de HTTP ou HTTPS. Elle affiche la page d'accusé de réception de l'utilisateur final la première fois qu'un utilisateur tente d'accéder à un site Web ou après un intervalle de temps configuré.

Le proxy Web suit les utilisateurs par nom d'utilisateur si l'authentification a rendu un nom d'utilisateur disponible. Si aucun nom d'utilisateur n'est disponible, vous pouvez choisir votre mode de suivi, par adresse IP ou par témoin de session de navigateur Web.

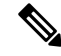

Note Les transactions FTP natives sont exclues de la page d'accusé de réception de l'utilisateur final.

- Accès aux sites HTTPS et FTP avec la page End-User Acknowledgment (Accusé de réception à destination de l'utilisateur final), on page 3
- À propos de la page End-user Acknowledgment (Accusé de réception de l'utilisateur final), on page 4
- Configuration de la page End-User Acknowledgment (Accusé de réception à destination de l'utilisateur final), on page 4

# Accès aux sites HTTPS et FTP avec la page End-User Acknowledgment (Accusé de réception à destination de l'utilisateur final)

La page d'accusé de réception de l'utilisateur final fonctionne, car elle affiche une page HTML à l'utilisateur final qui l'oblige à cliquer sur un contrat de politique d'utilisation acceptable. Une fois que les utilisateurs ont cliqué sur le lien, le proxy Web redirige les clients vers le site Web initialement demandé. Il conserve une trace du moment où les utilisateurs ont accepté la page d'accusé de réception de l'utilisateur final à l'aide d'un remplaçant (par adresse IP ou témoin de session de navigateur Web) si aucun nom d'utilisateur n'est disponible pour l'utilisateur.

- HTTPS. Le proxy Web vérifie si l'utilisateur a accusé réception de la page de confirmation de l'utilisateur final à l'aide d'un témoin, mais il ne peut pas obtenir le témoin s'il ne déchiffre pas la transaction. Vous pouvez choisir de contourner (interconnexion) ou d'abandonner les requêtes HTTPS lorsque la page de confirmation de l'utilisateur final est activée et suit les utilisateurs à l'aide de témoins de session. Pour ce faire, utilisez la commande advancedproxyconfig > EUN de l'interface de ligne de commande et choisissez la commande bypass (contourner) pour « Action à exécuter pour les requêtes HTTPS avec EUA basé sur la session (« bypass » ou « drop ») ».
- **FTP sur HTTP.** Les navigateurs Web n'envoient jamais de témoins pour les transactions FTP sur HTTP, de sorte que le proxy Web ne peut pas obtenir de témoin. Pour contourner ce problème, vous pouvez

dispenser les transactions FTP sur HTTP d'exiger la page d'accusé de réception de l'utilisateur final. Pour ce faire, créez une catégorie d'URL personnalisée en utilisant l'expression régulière « ftp:// » comme expression régulière (sans les guillemets) et définissez une politique d'identité qui exonère les utilisateurs de la page de confirmation de l'utilisateur final pour cette catégorie d'URL personnalisée.

## A propos de la page End-user Acknowledgment (Accusé de réception de l'utilisateur final)

- Lorsqu'un utilisateur est suivi par son adresse IP, l'appliance utilise la valeur la plus courte pour l'intervalle de temps maximal et le délai d'inactivité maximal de l'adresse IP pour déterminer quand afficher à nouveau la page d'accusé de réception de l'utilisateur final.
- Lorsqu'un utilisateur est suivi à l'aide d'un témoin de session, le proxy Web affiche à nouveau la page d'accusé de réception de l'utilisateur final si l'utilisateur ferme puis rouvre son navigateur Web ou ouvre un deuxième navigateur Web.
- L'utilisation d'un témoin de session pour suivre les utilisateurs lorsque le client accède à des sites HTTPS ou à des serveurs FTP au moyen de FTP sur HTTP ne fonctionne pas.
- Lorsque l'appliance est déployée en mode de transfert explicite et qu'un utilisateur accède à un site HTTPS, la page d'accusé de réception de l'utilisateur final n'inclut que le nom de domaine dans le lien qui redirige l'utilisateur vers l'URL demandée à l'origine. Si l'URL demandée à l'origine contient du texte après le nom de domaine, ce texte est tronqué.
- Lorsque la page d'accusé de réception de l'utilisateur final s'affiche, l'entrée du journal d'accès pour cette transaction indique OTHER (AUTRE) comme balise de décision ACL. En effet, l'URL demandée à l'origine a été bloquée et la page d'accusé de réception de l'utilisateur final a été affichée à la place de l'utilisateur.

# Configuration de la page End-User Acknowledgment (Accusé de réception à destination de l'utilisateur final)

### Before you begin

- Pour configurer la langue d'affichage et personnaliser le logo affiché, consultez Configuration des paramètres généraux pour les pages de notification, on page 2.
- Si vous souhaitez personnaliser le message affiché aux utilisateurs finaux, consultez Messages personnalisés sur les pages de notification, on page 12. Si vous avez besoin d'options de personnalisation supplémentaires qui ne sont pas disponibles dans la zone Custom Message (Message personnalisé), consultez Modification directe des fichiers HTML de la page de notification, on page 14.

Vous pouvez activer et configurer la page d'accusé de réception de l'utilisateur final dans l'interface Web ou l'interface de ligne de commande. Lorsque vous configurez la page d'accusé de réception de l'utilisateur final dans l'interface Web, vous pouvez inclure un message personnalisé qui s'affiche sur chaque page.

Dans l'interface de ligne de commande, utilisez advancedproxyconfig > eun.

- Étape 1 Choisissez Security Services > End-User Notification (Services de sécurité > Notification de l'utilisateur final).
- Étape 2 Cliquez sur Edit Settings (Modifier les paramètres).
- **Étape 3** Cochez le champ « **Require end-user to click through acknowledgment page** » (Exiger de l'utilisateur final qu'il fasse un clic sur la page d'accusé de réception).

### Étape 4 Saisissez des options :

| Paramètres                                                                    | Description                                                                                                    |
|-------------------------------------------------------------------------------|----------------------------------------------------------------------------------------------------|
| Time Between<br>Acknowledgements (Délai<br>entre les accusés de<br>réception) | L'intervalle entre les accusés de réception détermine la fréquence à laquelle le proxy<br>Web affiche la page d'accusé de réception de l'utilisateur final pour chaque utilisateur.<br>Ce paramètre s'applique aux utilisateurs suivis par nom d'utilisateur et utilisateurs par<br>adresse IP ou témoin de session. Vous pouvez indiquer n'importe quelle valeur comprise<br>entre 30 et 2 678 400 secondes (un mois). La valeur par défaut est un jour<br>(86 400 secondes).<br>Lorsque la durée entre les accusés de réception change et est validée, le proxy Web utilise<br>la nouvelle valeur même pour les utilisateurs qui ont déià accusé réception du proxy |
|                                                                               | Web.                                                                                                    |
| <b>Inactivity Timeout</b> (Délai<br>d'inactivité maximum)                     | Le délai d'inactivité détermine combien de temps un utilisateur suivi et reconnu par son<br>adresse IP ou son témoin de session (utilisateurs non authentifiés uniquement) peut être<br>inactif avant que l'utilisateur ne soit plus considéré comme ayant accepté la politique<br>d'utilisation acceptable. Vous pouvez indiquer n'importe quelle valeur comprise entre<br>30 et 2 678 400 secondes (un mois). La valeur par défaut est de 4 heures<br>(14 400 secondes).                                                                                                    |

| Paramètres                                   | Description                                                                                                    |
|----------------------------------------------|----------------------------------------------------------------------------------------------------|
| Surrogate Type (Type de                      | Détermine la méthode que le proxy Web utilise pour suivre l'utilisateur :                                                                                                    |
| substitution)                                | • Adresse IP. Le proxy Web permet à l'utilisateur de cette adresse IP d'utiliser<br>n'importe quel navigateur Web ou processus HTTP autre qu'un navigateur pour<br>accéder au Web une fois que l'utilisateur a cliqué sur le lien de la page d'accusé de<br>réception de l'utilisateur final. Le suivi de l'utilisateur par adresse IP permet à<br>l'utilisateur d'accéder au Web jusqu'à ce que le proxy Web affiche une nouvelle<br>page d'accusé de réception pour l'utilisateur final en raison de l'inactivité ou de<br>l'intervalle de temps configuré pour les nouveaux accusés de réception.<br>Contrairement au suivi par témoin de session, le suivi par adresse IP permet à<br>l'utilisateur d'ouvrir plusieurs applications de navigateur Web sans avoir à accepter<br>l'accusé de réception de l'utilisateur final, à moins que l'intervalle configuré n'ait<br>expiré. |
|                                              | Note Lorsque l'adresse IP est configurée et que l'utilisateur est authentifié, le proxy Web suit les utilisateurs par nom d'utilisateur plutôt que par adresse IP.                                                                                                    |
|                                              | • Témoin de session. Le serveur proxy Web envoie un témoin au navigateur Web<br>de l'utilisateur lorsque l'utilisateur cliquez sur le lien de la page d'accusé de réception<br>de l'utilisateur final et utilise le témoin pour suivre sa session. Les utilisateurs<br>peuvent continuer à accéder au Web à l'aide de leur navigateur Web jusqu'à ce que<br>la valeur du Délai entre les accusés de réception expire, ils ont été inactifs plus<br>longtemps que le temps alloué ou ils ferment leur navigateur Web.                                                                                                    |
|                                              | Si l'utilisateur utilise une application cliente HTTP sans navigateur, il doit être en mesure de cliquer sur le lien sur la page d'accusé de réception de l'utilisateur final pour accéder à Web. Si l'utilisateur ouvre une deuxième application de navigateur Web, l'utilisateur doit exécuter à nouveau le processus d'accusé de réception de l'utilisateur final pour que le proxy Web envoie un témoin de session au deuxième navigateur Web.                                                                                                    |
|                                              | <b>Note</b> L'utilisation d'un témoin de session pour suivre les utilisateurs lorsque le client accède à des sites HTTPS ou à des serveurs FTP au moyen de FTP sur HTTP n'est pas prise en charge.                                                                                                    |
| <b>Custom message</b> (Message personnalisé) | Personnalisez le texte qui s'affiche sur chaque page de confirmation de l'utilisateur final.<br>Vous pouvez inclure des balises HTML simples pour mettre en forme le texte.                                                                                                    |
|                                              | Note Vous ne pouvez inclure un message personnalisé que lorsque vous configurez la page d'accusé de réception de l'utilisateur final dans l'interface Web, plutôt que dans l'interface de ligne de commande.                                                                                                    |
|                                              | Voir aussi Messages personnalisés sur les pages de notification, on page 12.                                                                                                    |

**Étape 5** (Facultatif) Cliquez sur **Preview Acknowledgment Page Customization** (Survol de la personnalisation de la page d'accusé de réception) pour afficher la page d'accusé de réception actuelle de l'utilisateur final dans une fenêtre de navigateur distincte.

Note Si les fichiers HTML de notification ont été modifiés, cette fonctionnalité d'aperçu n'est pas disponible.

Étape 6 Envoyez et validez les modifications.

## Pages End-User Notification (Notification d'utilisateur final)

Lorsqu'une politique empêche un utilisateur d'accéder à un site Web, vous pouvez configurer l'appliance pour qu'elle informe l'utilisateur des raisons pour lesquelles elle a bloqué la demande d'URL. Pour y parvenir, vous avez plusieurs possibilités :

| Destinataire                                                                                                    | Voir                                                                                                    |
|----------------------------------------------------------------------------------------------------|----------------------------------------------------------------------------------------------------|
| Affichage des pages prédéfinies et personnalisables<br>qui sont hébergées sur Secure Web Appliance.                | Configuration des pages On-Box End-User<br>Notification (Notification d'utilisateur final intégré),<br>on page 7 |
| Redirection de l'utilisateur vers les pages de<br>notification HTTP à l'utilisateur final à une URL<br>spécifique. | Pages Off-Box End-User Notification (Notification d'utilisateur final off-box), on page 8                        |

## **Configuration des pages On-Box End-User Notification (Notification d'utilisateur final intégré)**

### Before you begin

- Pour configurer la langue d'affichage et personnaliser le logo affiché, consultez Configuration des paramètres généraux pour les pages de notification, on page 2.
- Si vous souhaitez personnaliser le message affiché à l'aide des notifications intégrées, consultez les rubriques sous Messages personnalisés sur les pages de notification, on page 12. Si vous avez besoin d'options de personnalisation supplémentaires qui ne sont pas disponibles dans la zone Custom Message (Message personnalisé), consultez Modification directe des fichiers HTML de la page de notification, on page 14.

Les pages intégrées sont des pages de notification prédéfinies et personnalisables qui se trouvent sur l'appliance.

Étape 1 Security Services > End-User Notification (Services de sécurité > Notification de l'utilisateur final).

- Étape 2 Cliquez sur Edit Settings (Modifier les paramètres).
- Étape 3 Dans le champ Notification Type (Type de notification), choisissez Use On Box End User Notification (Utiliser la notification de l'utilisateur final/intégrée).
- Étape 4 Configurez les paramètres de la page de notification de l'utilisateur final/intégrée.

| Paramètres                               | Description                                                                                                    |
|------------------------------------------|----------------------------------------------------------------------------------------------------|
| Custom Message<br>(Message personnalisé) | Incluez tout texte supplémentaire requis sur chaque page de notification. Lorsque vous saisissez un message personnalisé, AsyncOS place le message avant la dernière phrase sur la page de notification contenant les coordonnées. |

| Paramètres                                                                                                    | Description                                                                                                    |
|----------------------------------------------------------------------------------------------------|----------------------------------------------------------------------------------------------------|
| Contact Information<br>(Coordonnées)                                                                                    | Personnaliser les coordonnées indiquées sur chaque page de notification.<br>AsyncOS affiche la phrase de coordonnées comme dernière phrase d'une page, avant de<br>fournir les codes de notification que les utilisateurs peuvent communiquer à l'administrateur<br>réseau.                                                                                                    |
| End-User<br>Misclassification<br>Reporting (Rapports sur<br>les erreurs de<br>classification de<br>l'utilisateur final) | Si elle est activée, à partir d'AsyncOS 14.5, la demande de classification incorrecte est<br>envoyée sur HTTPS. Vous ne recevrez aucune notification d'alerte de sécurité.<br>Lorsque cette option est activée, les utilisateurs peuvent signaler à Cisco des URL mal<br>classées. Un bouton supplémentaire s'affiche sur les pages On-Box End-User Notification<br>(Notification d'utilisateur final intégré) pour les sites bloqués en raison d'une suspicion de<br>logiciel ou de filtres d'URL malveillants. Ce bouton permet à l'utilisateur de signaler tout<br>doute d'erreur de classification de la page. Il ne s'affiche pas pour les pages bloquées en<br>raison d'autres paramètres de politique. |
|                                                                                                    | <ul> <li>Note</li> <li>Vous devez activer la participation au réseau SenderBase. Consultez la section Activation de la participation au réseau Cisco SensorBase pour plus d'informations.</li> <li>Vous devez avoir un compte Cisco valide associé au(x) numéro(s) de série de votre/vos appliances.</li> <li>Le signalement des URL mal classées ne fonctionne pas sur les Secure Web Appliance virtuels.</li> </ul>                                                                                                    |

**Étape 5** (Facultatif) Cliquez sur le lien **Preview Notification Page Customization** (Survol de la personnalisation de la page de notification) pour afficher la page de notification de l'utilisateur final actuelle dans une fenêtre de navigateur distincte.

**Note** Si les fichiers HTML de notification ont été modifiés, cette fonctionnalité d'aperçu n'est pas disponible.

Étape 6 Envoyez et validez les modifications.

### Pages Off-Box End-User Notification (Notification d'utilisateur final off-box)

Le proxy Web peut être configuré pour rediriger toutes les pages de notification HTTP à l'utilisateur final vers une URL spécifique que vous spécifiez.

- Affichage de la page off-box correcte en fonction du motif du blocage de l'accès, on page 8
- Critères d'URL pour les pages de notification off-box, on page 9
- Paramètres de la page off-box des notifications envoyées à l'utilisateur final, on page 9
- Redirection des pages End-User Notification (Notification d'utilisateur final) vers une URL personnalisée (off-box), on page 10

### Affichage de la page off-box correcte en fonction du motif du blocage de l'accès

Par défaut, AsyncOS redirige tous les sites Web bloqués vers l'URL, quelle que soit la raison pour laquelle il a bloqué la page d'origine. Cependant, AsyncOS transmet également des paramètres sous forme de chaîne de requête ajoutée à l'URL de redirection afin que vous puissiez vous assurer que l'utilisateur voit une page

unique expliquant la raison du blocage. Pour plus d'informations sur les paramètres inclus, consultez Paramètres de la page off-box des notifications envoyées à l'utilisateur final, on page 9.

Lorsque vous souhaitez que l'utilisateur affiche une page différente pour chaque raison d'un site Web bloqué, créez un script CGI sur le serveur Web qui peut analyser la chaîne de requête dans l'URL de redirection. Le serveur peut ensuite effectuer une deuxième redirection vers une page appropriée.

### Critères d'URL pour les pages de notification off-box

- Vous pouvez utiliser n'importe quelle URL HTTP ou HTTPS.
- L'URL peut préciser un numéro de port précis.
- L'URL ne peut pas avoir d'arguments après le point d'interrogation.
- L'URL doit contenir un nom d'hôte bien formé.

Par exemple, si vous avez saisi l'URL suivante dans le champ Rediriger vers l'URL personnalisée :

http://www.example.com/eun.policy.html

Et vous avez l'entrée de journal des accès suivante :

Ensuite, AsyncOS crée l'URL redirigée suivante :

```
http://www.example.com/eun.policy.html?Time=21/Jun/
2007:23:22:25%20%2B0000&ID=000000004&Client_IP=172.17.0.8&User=-
&Site=www.espn.com&URI=index.html&Status_Code=403&Decision_Tag=
BLOCK_WEBCAT-DefaultGroup-DefaultGroup-NONE-NONE-DefaultRouting
&URL_Cat=Sports%20and%20Recreation&WBRS=-&DVS_Verdict=-&
DVS_ThreatName=-&Reauth_URL=-
```

### Paramètres de la page off-box des notifications envoyées à l'utilisateur final

AsyncOS transmet les paramètres au serveur Web en tant que paramètres d'URL standard dans la demande HTTP GET. Il utilise le format suivant :

<notification page url>?param1=value1&param2=value2

Le tableau décrit les paramètres qu'AsyncOS inclut dans la chaîne de requête.

| Nom du paramètre   | Description                                                                    |
|--------------------|--------------------------------------------------------------------------------|
| Time (Durée)       | Date et heure de la transaction.                                               |
| ID (Identifiant)   | ID de transaction.                                                             |
| Client_IP          | Adresse IP du client.                                                          |
| User (Utilisateur) | Nom d'utilisateur du client ayant fait la demande, si celui-ci est disponible. |
| Site               | Nom d'hôte de la destination dans la demande HTTP.                             |
| URI                | Chemin d'accès URL spécifié dans la demande HTTP.                              |

| Nom du paramètre | Description                                                                                                    |
|------------------|----------------------------------------------------------------------------------------------------|
| Status_Code      | Code d'état HTTP de la demande.                                                                                                    |
| Decision_Tag     | Balise de décision ACL telle que définie dans l'entrée du journal d'accès qui indique comment le moteur DVS a géré la transaction.                                                                                                    |
| URL_Cat          | Catégorie d'URL attribuée par le moteur de filtrage d'URL à la demande de transaction                                                                                                    |
|                  | <b>Remarque :</b> AsyncOS pour le Web envoie le nom complet des catégories d'URL prédéfinies et définies par l'utilisateur. Il effectue l'encodage de l'URL sur le nom de l catégorie, de sorte que les espaces sont écrits comme « %20 ».                                                                                                    |
| WBRS             | Score WBRS que les filtres de réputation Web ont attribué à l'URL dans la demande.                                                                                                    |
| DVS_Verdict      | Catégorie de programme malveillant que le moteur DVS affecte à la transaction.                                                                                                    |
| DVS_ThreatName   | Nom du programme malveillant trouvé par le moteur DVS.                                                                                                    |
| Reauth_URL       | URL sur laquelle les utilisateurs peuvent cliquer pour s'authentifier à nouveau si<br>l'utilisateur est bloqué sur un site Web en raison d'une politique de filtrage d'URL<br>restrictive. Utilisez ce paramètre lorsque le paramètre d'authentification global « Enable<br>Re-Authentication Prompt If End User Blocked by URL Category or User Session<br>Restriction » (Activer l'invite de réauthentification si l'utilisateur final est bloqué par la<br>catégorie d'URL ou la restriction de session utilisateur) est activé et que l'utilisateur es<br>bloqué sur un site Web en raison d'une catégorie d'URL bloquée. |
|                  | Pour utiliser ce paramètre, assurez-vous que le script CGI effectue les étapes suivantes                                                                                                    |
|                  | 1. Obtient la valeur du paramètre Reauth_Url.                                                                                                    |
|                  | 2. Décode la valeur par URL-decode.                                                                                                    |
|                  | 3. Décode la valeur par Base64 et obtient l'URL de réauthentification réelle.                                                                                                    |
|                  | 4. Incluez l'URL décodée sur la page de notification de l'utilisateur final d'une manière<br>ou d'une autre, sous la forme d'un lien ou d'un bouton, ainsi que des instructions à<br>l'intention des utilisateurs pour les informer qu'ils peuvent cliquer sur le lien et saisir<br>de nouveaux identifiants d'authentification qui permettent un accès amélioré.                                                                                                    |

**Note** AsyncOS inclut toujours tous les paramètres dans chaque URL redirigée. Si aucune valeur n'existe pour un paramètre particulier, AsyncOS transmet un tiret (-).

## Redirection des pages End-User Notification (Notification d'utilisateur final) vers une URL personnalisée (off-box)

| Étape 1 | Security Services > End-User Notification (Services de sécurité > Notification de l'utilisateur final).       |
|---------|----------------------------------------------------------------------------------------------------|
| Étape 2 | Cliquez sur Edit Settings (Modifier les paramètres).                                                          |
| Étana 2 | Dans la castion End Haan Notification Dansa (Dansa de notification d'utilization final) shaisisan Dadimatta ( |

Etape 3Dans la section End-User Notification Pages (Pages de notification d'utilisateur final), choisissez Redirect to Custom<br/>URL (Rediriger vers une URL personnalisée).

**Étape 4** Dans le champ **Notification Page URL** (URL de la page de notification), saisissez l'URL vers laquelle vous souhaitez rediriger les sites Web bloqués.

Étape 5 (Facultatif) Cliquez sur Preview Custom URL (Survol du lien URL personnalisée).

# Configuration de la page d'avertissement du filtrage des URL de l'utilisateur final

#### Before you begin

 Si vous souhaitez personnaliser le message affiché à l'aide des notifications intégrées, consultez les rubriques sous Messages personnalisés sur les pages de notification, on page 12. Si vous avez besoin d'options de personnalisation supplémentaires qui ne sont pas disponibles dans la zone Custom Message (Message personnalisé), consultez Modification directe des fichiers HTML de la page de notification, on page 14.

Une page d'avertissement concernant le filtrage d'URL destinée à l'utilisateur final s'affiche lorsqu'un utilisateur accède pour la première fois à un site Web dans une catégorie d'URL particulière après un certain laps de temps. Vous pouvez également configurer la page d'avertissement lorsqu'un utilisateur accède au contenu pour adultes lorsque la fonction d'évaluation du contenu du site est activée.

- Étape 1 Security Services > End-User Notification (Services de sécurité > Notification de l'utilisateur final).
- Étape 2 Cliquez sur Edit Settings (Modifier les paramètres).
- Étape 3 Faites défiler la liste jusqu'à la section d'avertissement concernant le filtrage des URL de l'utilisateur final.
- **Étape 4** Dans le champ Time Understanding (intervalle entre les avertissements), saisissez l'intervalle de temps utilisé par le proxy Web entre l'affichage de la page d'avertissement de filtrage des URL de l'utilisateur final pour chaque catégorie d'URL par utilisateur.

Vous pouvez indiquer n'importe quelle valeur comprise entre 30 et 2 678 400 secondes (un mois). La valeur par défaut est 1 heure (3 600 secondes). Vous pouvez entrer la valeur en secondes, minutes ou jours. Utilisez « s » pour les secondes, « m » pour les minutes et « d » pour les jours.

- **Étape 5** Dans le champ Message personnalisé, saisissez le texte que vous souhaitez voir apparaître sur chaque page d'avertissement de filtrage d'URL d'utilisateur final.
- **Étape 6** (Facultatif) Cliquez sur **Preview URL Category Warning Page Customization** (Survol de la personnalisation de la page d'avertissement de catégorie d'URL) pour afficher la page d'avertissement actuelle relative au filtrage des URL de l'utilisateur final dans une fenêtre de navigateur distincte.

**Note** Si les fichiers HTML de notification ont été modifiés, cette fonctionnalité d'aperçu n'est pas disponible.

**Étape 7** Envoyez et validez les modifications.

Étape 6 Envoyez et validez les modifications.

## Configuration des messages de notification FTP

#### Before you begin

Si vous souhaitez personnaliser le message affiché à l'aide des notifications intégrées, consultez les rubriques sous Messages personnalisés sur les pages de notification, on page 12. Si vous avez besoin d'options de personnalisation supplémentaires qui ne sont pas disponibles dans la zone Custom Message (Message personnalisé), consultez Modification directe des fichiers HTML de la page de notification , on page 14.

Le proxy FTP affiche un message de notification prédéfini et personnalisable aux clients FTP natifs lorsqu'il ne peut pas établir de connexion avec le serveur FTP pour une raison, comme une erreur d'authentification par le proxy FTP ou une mauvaise réputation pour le nom de domaine du serveur. La notification est spécifique à la raison du blocage de la connexion.

- Étape 1 Security Services > End-User Notification (Services de sécurité > Notification de l'utilisateur final).
- Étape 2 Cliquez sur Edit Settings (Modifier les paramètres).
- Étape 3 Faites défiler la liste jusqu'à la section FTP natif.
- **Étape 4** Dans le champ **Language** (Langue), sélectionnez la langue à utiliser lors de l'affichage des messages de notification FTP natifs.
- **Étape 5** Dans le champ **Custom Message** (Message personnalisé), saisissez le texte que vous souhaitez afficher dans chaque message de notification FTP natif.
- Étape 6 Envoyez et validez les modifications.

## Messages personnalisés sur les pages de notification

Les sections suivantes s'appliquent au texte saisi dans la zone « Custom Message » (Message personnalisé) pour tout type de notification configuré dans la page Edit End User Notification (Modifier la notification de l'utilisateur final).

- Balises HTML prises en charge dans les messages personnalisés sur les pages de notification, on page 12
- Mises en garde concernant les URL et les logos dans les pages de notification , on page 13

## Balises HTML prises en charge dans les messages personnalisés sur les pages de notification

Vous pouvez utiliser des balises HTML pour mettre en forme le texte de n'importe quelle notification sur la page Modifier la notification de l'utilisateur final (Edit End User Notification) qui propose une zone « Custom Message » (Message personnalisé). Les balises doivent être en minuscules et respecter la syntaxe HTML standard (balises fermantes, etc.)

Vous pouvez utiliser les balises HTML suivantes.

- <a></a>
- <span></span>

- <b></b>
- <big></big>
- <br>
- <code></code>
- <em></em>
- <j></j>
- <small></small>
- <strong></strong></strong>

Par exemple, vous pouvez mettre du texte en italique :

Please acknowledge the following statements <i>before</i> accessing the Internet.

La balise <span> vous permet d'utiliser n'importe quel style CSS pour mettre en forme le texte. Par exemple, vous pouvez afficher du texte en rouge :

```
<span style="color: red">Warning:</span> You must acknowledge the following statements
<i>before</i> accessing the Internet.
```

```
Note
```

Si vous avez besoin de plus de flexibilité ou si vous souhaitez ajouter du code JavaScript à vos pages de notification, vous devez modifier directement les fichiers de notification HTML. Le code JavaScript saisi dans la zone de message personnalisé pour les notifications dans l'interface utilisateur Web sera supprimé. Consultez Modification directe des fichiers HTML de la page de notification, on page 14.

### Mises en garde concernant les URL et les logos dans les pages de notification

Cette section s'applique si vous effectuez l'une des personnalisations suivantes :

- Saisissez du texte dans la zone « Custom Message » (Message personnalisé) pour toute notification sur la page Edit End User Notification (Modifier la notification de l'utilisateur final).
- Modifier directement les fichiers HTML pour les notifications sur la boîte
- Utiliser un logo personnalisé

Toutes les combinaisons de chemins d'URL et de noms de domaine dans les liens intégrés dans un texte personnalisé et le logo personnalisé sont dispensés des éléments suivants pour les notifications sur la boîte :

- Authentification de l'utilisateur
- Accusé de réception de l'utilisateur final
- Toutes les analyses, comme l'analyse des programmes malveillants et l'évaluation de la réputation de sites Web

Par exemple, si les URL suivantes sont intégrées dans du texte personnalisé :

http://www.exemple.com/index.html

http://www.monentreprise.com/logo.jpg

Ensuite, toutes les URL suivantes seront également traitées comme dispensées de toute analyse :

http://www.exemple.com/index.html

```
http://www.monentreprise.com/logo.jpg
```

http://www.exemple.com/logo.jpg

http://www.monentreprise.com/index.html

Également, lorsqu'une URL intégrée est de la forme <protocol>://<domain-name>/<directory path>/ Alors tous les sous-fichiers et sous-répertoires de ce chemin de répertoire sur l'hôte seront également exclus des tâches d'analyse.

Par exemple, si l'URL suivante est intégrée : http://www.exemple.com/gallery2/, les URL telles que http://www.exemple.com/gallery2/main.PH seront également traitées comme dispensées.

Cela vous permet de créer une page plus élaborée avec du contenu intégré tant que le contenu intégré est relatif à l'URL initiale. Cependant, vous devez également faire preuve de prudence lorsque vous décidez des chemins à inclure en tant que liens et logos personnalisés.

## Modification directe des fichiers HTML de la page de notification

Chaque page de notification est stockée sur Secure Web Appliance au format HTML. Si vous avez besoin de plus de personnalisation que ne le permet la zone « Custom Message » (Message personnalisé) de l'interface Web, vous pouvez modifier directement ces fichiers HTML. Par exemple, vous pouvez inclure du code JavaScript standard ou modifier l'aspect général de chaque page.

Les renseignements dans les sections suivantes s'appliquent à tout type de fichier HTML de notification à l'utilisateur final sur l'appliance, y compris les pages d'accusé de réception de l'utilisateur final.

- Exigences relatives à la modification directe des fichiers HTML de notification, on page 14
- Modification directe des fichiers HTML de la page de notification, on page 14
- Utilisation de variables dans les fichiers HTML de notification, on page 15
- Variables de personnalisation des fichiers HTML de notification, on page 16

## Exigences relatives à la modification directe des fichiers HTML de notification

- Chaque fichier d'échange de notification doit être un fichier HTML valide. Pour obtenir la liste des balises HTML que vous pouvez inclure, consultez Balises HTML prises en charge dans les messages personnalisés sur les pages de notification, on page 12.
- Les noms des fichiers d'échange de notifications doivent correspondre exactement aux noms des fichiers livrés avec Secure Web Appliance.

Si le répertoire configuration\eun ne contient pas de fichier en particulier avec le nom requis, l'appliance affiche la page de notification standard de l'utilisateur final sur l'ordinateur.

- N'incluez aucun lien vers les URL dans les fichiers HTML. Tout lien inclus dans les pages de notification est soumis aux règles de contrôle d'accès définies dans les politiques d'accès et les utilisateurs peuvent se retrouver dans une boucle récursive.
- Testez vos fichiers HTML dans des navigateurs clients pris en charge pour vous assurer qu'ils se comportent comme prévu, en particulier s'ils comprennent du code JavaScript.

• Pour que vos pages personnalisées prennent effet, vous devez activer les fichiers personnalisés à l'aide de la commande d'interface de ligne de commande advancedproxyconfig > EUN > Refresh EUN Pages.

### Modification directe des fichiers HTML de notification

### Before you begin

- Prenez connaissance des exigences dans Exigences relatives à la modification directe des fichiers HTML de notification, on page 14.
- Consultez Variables de personnalisation des fichiers HTML de notification , on page 16 et Utilisation de variables dans les fichiers HTML de notification , on page 15.

| Étape 1  | Utilisez un client FTP pour vous connecter à Secure Web Appliance.                                                                                                    |
|----------|----------------------------------------------------------------------------------------------------|
| Étape 2  | Accédez au répertoire configuration\eun.                                                                                                    |
| Étape 3  | Téléchargez les fichiers de répertoire de langue correspondant aux pages de notification que vous souhaitez modifier.                                                                                                    |
| Étape 4  | Sur votre ordinateur local, utilisez un éditeur de texte ou un éditeur HTML pour modifier les fichiers HTML.                                                                                                    |
| Étape 5  | Utilisez le client FTP pour charger les fichiers HTML personnalisés dans le répertoire à partir duquel vous les avez téléchargés à l'étape 3.                                                                                                    |
| Étape 6  | Ouvrez un client SSH et connectez-vous à Secure Web Appliance.                                                                                                    |
| Étape 7  | Exécutez la commande de l'interface de ligne de commande advancedproxyconfig > EUN.                                                                                                    |
| Étape 8  | Tapez 2 pour utiliser les pages de notification de l'utilisateur final personnalisées.                                                                                                    |
| Étape 9  | Si l'option de pages de notification de l'utilisateur final personnalisées est actuellement activée lorsque vous mettez<br>à jour les fichiers HTML, saisissez <b>1</b> pour actualiser les pages de notification de l'utilisateur final personnalisées. |
|          | Si vous ne le faites pas, les nouveaux fichiers ne prendront effet qu'au redémarrage du proxy Web.                                                                                                    |
| Étape 10 | Validez vos modifications.                                                                                                    |
| Étape 11 | Fermez le client SSH.                                                                                                    |

### Utilisation de variables dans les fichiers HTML de notification

Lorsque vous modifiez des fichiers HTML de notification, vous pouvez inclure des variables conditionnelles pour créer des instructions « if-then » pour effectuer différentes actions en fonction de l'état actuel.

Le tableau décrit les différents formats de variable conditionnelle.

| Format de variable<br>conditionnelle | Description                                                                                        |
|--------------------------------------|----------------------------------------------------------------------------------------------------|
| %?V                                  | Cette variable conditionnelle évalue à TRUE si la sortie de la variable % <i>V</i> n'est pas vide. |
| %!V                                  | Représente la condition suivante :                                                                 |
|                                      | else                                                                                               |
|                                      | Utilisez cette condition avec la variable conditionnelle %?V.                                      |

|   | Format de variable<br>conditionnelle | Description                                                   |
|---|--------------------------------------|---------------------------------------------------------------|
| - | %#V                                  | Représente la condition suivante :                            |
|   |                                      | endif                                                         |
|   |                                      | Utilisez cette condition avec la variable conditionnelle %?V. |

Par exemple, le texte suivant est du code HTML qui utilise %R comme variable conditionnelle pour vérifier si la réauthentification est offerte, et %r comme variable normale pour fournir l'URL de réauthentification.

Toute variable incluse dans Variables de personnalisation des fichiers HTML de notification, on page 16 peut être utilisée comme variable conditionnelle. Cependant, les meilleures variables à utiliser dans les instructions conditionnelles sont celles qui sont liées à la *demande du client* plutôt qu'à la réponse du serveur, et les variables qui peuvent ou non avoir la valeur TRUE au lieu des variables qui donnent toujours la valeur TRUE.

### Variables de personnalisation des fichiers HTML de notification

Vous pouvez utiliser des variables dans les fichiers HTML de notification pour afficher des informations précises à l'utilisateur. Vous pouvez également convertir chaque variable en variable conditionnelle pour créer des instructions « if-then ». Pour en savoir plus, consultez Utilisation de variables dans les fichiers HTML de notification , on page 15.

| Variable | Description                                                | Toujours évaluée sur TRUE si<br>elle est utilisée comme<br>variable conditionnelle |
|----------|------------------------------------------------------------|------------------------------------------------------------------------------------|
| %a       | Domaine d'authentification pour FTP                        | Non                                                                                |
| %A       | Adresse ARP                                                | Oui                                                                                |
| %b       | Nom de l'agent utilisateur                                 | Non                                                                                |
| %B       | Motif du blocage, par exemple BLOCK-SRC ou BLOCK-TYPE      | Non                                                                                |
| %с       | Personne-ressource dans la page d'erreur                   | Oui                                                                                |
| %C       | Ensemble complet - Témoin : ligne d'en-tête ou chaîne vide | Non                                                                                |
| %d       | Adresse IP du client                                       | Oui                                                                                |
| %D       | Nom d'utilisateur                                          | Non                                                                                |
| %e       | Adresse de messagerie de la page d'erreur                  | Oui                                                                                |

#### Aviser les utilisateurs finaux des actions du proxy

| Variable | Description                                                                                                    | Toujours évaluée sur TRUE si<br>elle est utilisée comme<br>variable conditionnelle |
|----------|----------------------------------------------------------------------------------------------------|------------------------------------------------------------------------------------|
| %Е       | URL du logo de la page d'erreur                                                                                                    | Non                                                                                |
| %f       | Section de commentaires de l'utilisateur                                                                                                    | Non                                                                                |
| %F       | URL pour les commentaires de l'utilisateur                                                                                                    | Non                                                                                |
| %g       | Nom de la catégorie Web, si disponible                                                                                                    | Oui                                                                                |
| %G       | Taille de fichier maximale (Mo)                                                                                                    | Non                                                                                |
| %h       | Nom d'hôte du proxy                                                                                                    | Oui                                                                                |
| %Н       | Nom de serveur de l'URL                                                                                                    | Oui                                                                                |
| %i       | Identifiant de transaction sous forme de nombre hexadécimal                                                                                               | Oui                                                                                |
| %I       | Management IP Address (adresse IP de gestion)                                                                                                    | Oui                                                                                |
| %ј       | Texte personnalisé de la page d'avertissement de catégorie d'URL                                                                                          | Non                                                                                |
| %k       | Lien de redirection vers la page d'accusé de réception de<br>l'utilisateur final et la page d'avertissement du filtrage des URL<br>de l'utilisateur final | Non                                                                                |
| %K       | Type de fichier de réponse                                                                                                    | Non                                                                                |
| %l       | WWW-Authenticate : ligne d'en-tête                                                                                                    | Non                                                                                |
| %L       | Proxy-Authenticate : ligne d'en-tête                                                                                                    | Non                                                                                |
| %M       | La méthode de la demande, par exemple « GET » ou « POST »                                                                                                 | Oui                                                                                |
| %n       | Nom de la catégorie de programmes malveillants, si disponible                                                                                             | Non                                                                                |
| %N       | Nom du programme malveillant, s'il est disponible                                                                                                    | Non                                                                                |
| %0       | Type de menace pour la réputation Web, s'il est disponible                                                                                                | Non                                                                                |
| %О       | Motif de la menace pour la réputation Web, le cas échéant                                                                                                 | Non                                                                                |
| %p       | Chaîne pour l'en-tête HTTP Proxy-Connection                                                                                                    | Oui                                                                                |
| %P       | Protocole                                                                                                    | Oui                                                                                |
| %q       | Nom du groupe de politiques d'identité                                                                                                    | Oui                                                                                |
| %Q       | Nom du groupe de politiques pour les politiques autres que celles d'identité                                                                              | Oui                                                                                |
| %r       | URL de redirection                                                                                                    | Non                                                                                |

| Variable | Description                                                                                                    | Toujours évaluée sur TRUE si<br>elle est utilisée comme<br>variable conditionnelle |
|----------|----------------------------------------------------------------------------------------------------|------------------------------------------------------------------------------------|
| %R       | Réauthentification proposée. Cette variable génère une chaîne<br>vide lorsqu'elle est fausse et un espace lorsqu'elle est vraie, il<br>n'est donc pas utile de l'utiliser seule. Utilisez-la plutôt comme<br>variable de condition.                                                     | Non                                                                                |
| %S       | La signature du proxy                                                                                                    | Non, toujours la valeur FALSE                                                      |
| %t       | Horodatage en secondes Unix plus millisecondes                                                                                                    | Oui                                                                                |
| %Т       | La date                                                                                                    | Oui                                                                                |
| %u       | La partie URI de l'URL (l'URL sans le nom du serveur)                                                                                                    | Oui                                                                                |
| %U       | L'URL complète de la demande                                                                                                    | Oui                                                                                |
| %v       | Version du protocole HTTP                                                                                                    | Oui                                                                                |
| %W       | Port de gestion WebUI                                                                                                    | Oui                                                                                |
| %X       | Code de blocage étendu II s'agit d'une valeur base64 de 16 octets<br>qui code la plupart des informations de réputation Web et de<br>protection contre les programmes malveillants enregistrées dans<br>le journal des accès, telles que la balise de décision ACL et le<br>score WBRS. | Oui                                                                                |
| %Y       | Chaîne de texte personnalisée de l'administrateur, si définie, vide sinon                                                                                                    | Non                                                                                |
| %y       | Texte personnalisé de la page d'accusé de réception de l'utilisateur final                                                                                                    | Oui                                                                                |
| %z       | Niveau de réputation Web                                                                                                    | Oui                                                                                |
| %Z       | Métadonnées DLP                                                                                                    | Oui                                                                                |
| %%       | Imprime le symbole de pourcentage (%) dans la page de notification                                                                                                    | s.o.                                                                               |

## Types de pages de notification

Par défaut, le proxy Web affiche une page de notification indiquant aux utilisateurs qu'ils ont été bloqués et la raison du blocage.

La plupart des pages de notification affichent un ensemble de codes différent qui peut aider les administrateurs ou l'assistance client de Cisco à résoudre tout problème potentiel. Certains codes sont réservés à un usage interne chez Cisco. Les différents codes qui peuvent s'afficher dans les pages de notification sont identiques aux variables que vous pouvez inclure dans les pages de notification personnalisées, comme indiqué dans Variables de personnalisation des fichiers HTML de notification , on page 16.

| Nom de fichier et                                       | Description des notifications                                                                                                    | Texte de la notification                                                                                                    |
|---------------------------------------------------------|----------------------------------------------------------------------------------------------------|----------------------------------------------------------------------------------------------------|
| Titre de la notification                                |                                                                                                    |                                                                                                    |
| ERR_ACCEPTED                                            | Page de notification qui s'affiche après                                                                                                    | Le rapport de classification incorrecte                                                                                                    |
| Commentaires acceptés,<br>merci                         | « Report Misclassification » (Signaler<br>une erreur de classification).                                                                                                    | vos commentaires.                                                                                                    |
| ERR_ADAPTIVE_SECURITY                                   | Bloque la page qui s'affiche lorsque                                                                                                    | En fonction des politiques de sécurité                                                                                                    |
| Politique : générale                                    | fonctionnalité d'analyse adaptative.                                                                                                    | <ul> <li>&gt; a été bloqué, car son contenu a été considéré comme un risque pour la sécurité.</li> </ul>                                                                                                    |
| ERR_ADULT_CONTENT<br>Politique : accusé de<br>réception | Page d'avertissement qui s'affiche<br>lorsque l'utilisateur final accède à une<br>page classée comme contenu pour<br>adultes. Les utilisateurs peuvent cliquer<br>sur un lien d'accusé de réception pour<br>continuer vers le site initialement<br>demandé. | Vous essayez de visiter une page Web<br>dont le contenu est classé comme<br>explicite ou réservé aux adultes. En<br>cliquant sur le lien ci-dessous, vous<br>reconnaissez avoir lu et accepté les<br>politiques de l'organisation qui régissent<br>l'utilisation d'Internet pour ce type de<br>contenu. Les données concernant votre<br>comportement de navigation peuvent<br>être surveillées et enregistrées. Il vous<br>sera régulièrement demandé de<br>confirmer cette déclaration pour<br>continuer à accéder à ce type de page<br>Web.<br>Cliquez ici pour accepter cette<br>déclaration et accéder à Internet. |
| ERR_AVC                                                 | Page de blocage qui s'affiche lorsque                                                                                                    | Selon les politiques d'accès de votre                                                                                                    |
| Politique : contrôles des applications                  | l'utilisateur est bloqué en raison du moteur de visibilité et de contrôle des applications.                                                                                                    | organisation, l'accès à l'application %1 de type %2 a été bloqué.                                                                                                    |
| ERR_BAD_REQUEST                                         | Page d'erreur résultant d'une demande                                                                                                    | Le système ne peut pas traiter cette                                                                                                    |
| Demande incorrecte                                      |                                                                                                    | a peut-être généré une requête HTTP<br>non valide.                                                                                                    |
|                                                         |                                                                                                    | Si vous utilisez un navigateur standard, réessayez la demande.                                                                                                    |
| ERR_BLOCK_DEST                                          | Page de blocage qui s'affiche lorsque                                                                                                    | Selon les politiques d'accès de votre                                                                                                    |
| Politique : destination                                 | adresse de site Web bloquée.                                                                                                    | > a été bloqué.                                                                                                    |

Le tableau décrit les différentes pages de notification que les utilisateurs peuvent rencontrer.

| Nom de fichier et                                                     | Description des notifications                                                                                                    | Texte de la notification                                                                                                    |
|-----------------------------------------------------------------------|----------------------------------------------------------------------------------------------------|----------------------------------------------------------------------------------------------------|
| Titre de la notification                                              |                                                                                                    |                                                                                                    |
| ERR_BROWSER<br>Sécurité : navigateur                                  | Page de blocage qui s'affiche lorsque la<br>demande de transaction émane d'une<br>application qui a été identifiée comme<br>menacée par un programme malveillant<br>ou un logiciel espion.                                                                                                    | Selon les politiques d'accès de votre<br>organisation, les demandes de votre<br>ordinateur ont été bloquées, car il a été<br>déterminé qu'il s'agit d'une menace<br>pour le réseau de l'organisation. Votre<br>navigateur a peut-être été compromis<br>par un programme malveillant ou un<br>logiciel espion identifié comme « [nom<br>du programme malveillant ] ».<br>Veuillez communiquer avec <contact<br>name &gt; <email address=""> et indiquez<br/>les codes présentés ci-dessous.<br/>Si vous utilisez un navigateur non<br/>standard et pensez qu'il a été mal classé,<br/>utilisez le bouton ci-dessous pour<br/>signaler cette erreur de classification.</email></contact<br> |
| ERR_BROWSER_CUSTOM<br>Politique : navigateur                          | Page de blocage qui s'affiche lorsque la<br>demande de transaction provient d'un<br>agent utilisateur bloqué.                                                                                                    | Selon les politiques d'accès de votre<br>organisation, les demandes de votre<br>navigateur ont été bloquées. Ce<br>navigateur « <i>cbrowser type &gt; w</i> n'est<br>pas autorisé en raison de risques pour la<br>sécurité potentiels.                                                                                                    |
| ERR_CERT_INVALID<br>Certificat non valide                             | Page de blocage qui s'affiche lorsque le site HTTPS demandé utilise un certificat non valide.                                                                                                    | Une session sécurisée n'a pas pu être<br>établie, car le site <i><hostname< i=""> &gt; a fourni<br/>un certificat non valide.</hostname<></i>                                                                                                    |
| ERR_CONTINUE_<br>UNACKNOWLEDGED<br>Politique : accusé de<br>réception | Page d'avertissement qui s'affiche<br>lorsque l'utilisateur demande un site qui<br>fait partie d'une catégorie d'URL<br>personnalisée à laquelle l'action avertir<br>est affectée. Les utilisateurs peuvent<br>cliquer sur un lien d'accusé de réception<br>pour continuer vers le site initialement<br>demandé. | Vous essayez de consulter une page<br>Web qui appartient à la catégorie d'URL<br>< <i>URL category</i> >. En cliquant sur le lien<br>ci-dessous, vous reconnaissez avoir lu<br>et accepté les politiques de<br>l'organisation qui régissent l'utilisation<br>d'Internet pour ce type de contenu. Les<br>données concernant votre comportement<br>de navigation peuvent être surveillées<br>et enregistrées. Il vous sera<br>régulièrement demandé de confirmer<br>cette déclaration pour continuer à<br>accéder à ce type de page Web.<br>Cliquez ici pour accepter cette<br>déclaration et accéder à Internet.                                                                           |

| Nom de fichier et                                | Description des notifications                                                                                                    | Texte de la notification                                                                                                    |
|--------------------------------------------------|----------------------------------------------------------------------------------------------------|----------------------------------------------------------------------------------------------------|
| Titre de la notification                         |                                                                                                    |                                                                                                    |
| ERR_DNS_FAIL<br>Échec du DNS                     | Page d'erreur qui s'affiche lorsque<br>l'URL demandée contient un nom de<br>domaine non valide.                                                                                                    | La résolution du nom d'hôte (recherche<br>DNS) pour ce nom d'hôte <i><hostname></hostname></i><br>a échoué. L'adresse Internet est<br>peut-être mal épelée ou obsolète, l'hôte<br><i><hostname></hostname></i> peut être temporairement<br>indisponible ou le serveur DNS peut ne<br>pas répondre. |
|                                                  |                                                                                                    | Veuillez vérifier l'orthographe de<br>l'adresse Internet saisie. Si elle est<br>correcte, essayez d'exécuter cette<br>demande plus tard.                                                                                                    |
| ERR_EXPECTATION_<br>FAILED<br>Échec de l'attente | Page d'erreur qui s'affiche lorsque la<br>demande de transaction déclenche la<br>réponse HTTP 417 « Expectation<br>Failed » (Échec de l'attente).                                                                                                    | Le système ne peut pas traiter la<br>demande pour ce site/ Un navigateur<br>non standard a peut-être généré une<br>requête HTTP non valide.                                                                                                    |
|                                                  |                                                                                                    | Si vous utilisez un navigateur standard, réessayez la demande.                                                                                                    |
| ERR_FILE_SIZE<br>Politique : taille du fichier   | Page de blocage qui s'affiche lorsque le<br>fichier demandé est plus volumineux<br>que la taille de fichier maximale<br>autorisée.                                                                                                    | Selon les politiques d'accès de votre<br>organisation, l'accès à ce site Web ou<br>$\langle URL \rangle$ de téléchargement a été bloqué,<br>car la taille du téléchargement dépasse<br>la limite autorisée.                                                                                        |
| ERR_FILE_TYPE<br>Politique : type de fichier     | Page de blocage qui s'affiche lorsque le fichier demandé est de type bloqué.                                                                                                    | Selon les politiques d'accès de votre<br>organisation, l'accès à ce site Web ou<br>< <i>URL</i> > de téléchargement a été bloqué,<br>car le type de fichier « <i><file i="" type<=""> &gt; »<br/>n'est pas autorisé.</file></i>                                                                    |
| ERR_FILTER_FAILURE<br>Échec du filtre            | Page d'erreur qui s'affiche lorsque le<br>moteur de filtrage d'URL est<br>temporairement incapable de fournir<br>une réponse de filtrage d'URL et que<br>l'option « action par défaut pour le<br>service inaccessible » est définie sur<br>Block (Bloquer). | La demande de la page <i><url></url></i> a été<br>refusée, car un serveur interne est<br>actuellement inaccessible ou surchargé.<br>Veuillez réessayer la demande plus tard.                                                                                                    |
| ERR_FOUND<br>Trouvé                              | Page de redirection interne pour certaines erreurs.                                                                                                    | La page <i><url< i=""> &gt; est redirigée vers<br/><i><redirected i="" url<=""> &gt;.</redirected></i></url<></i>                                                                                                    |

| Nom de fichier et<br>Titre de la notification           | Description des notifications                                                                                                    | Texte de la notification                                                                                                    |
|---------------------------------------------------------|----------------------------------------------------------------------------------------------------|----------------------------------------------------------------------------------------------------|
| ERR_FTP_ABORTED<br>FTP abandonné                        | Page d'erreur qui s'affiche lorsque la<br>demande de transaction FTP sur HTTP<br>déclenche la réponse HTTP 416<br>« Requested Plage Not Satisfiable »<br>(Plage demandée impossible à<br>satisfaire). | La demande pour le fichier <i><url< i=""> &gt; n'a<br/>pas réussi. Le serveur FTP <i><hostname< i=""><br/>&gt; a mis fin à la connexion de manière<br/>inattendue.<br/>Veuillez réessayer la demande plus tard.</hostname<></i></url<></i>                                                                                                    |
| ERR_FTP_AUTH_<br>REQUIRED<br>Autorisation FTP requise   | Page d'erreur qui s'affiche lorsque la<br>demande de transaction FTP sur HTTP<br>déclenche la réponse FTP 530 « Not<br>Logded In » (Pas connecté).                                                    | L'authentification est requise par le<br>serveur FTP <i><hostname< i=""> <i>&gt;</i>. Un<br/>identifiant d'utilisateur et une phrase<br/>secrète valides doivent être saisis<br/>lorsque vous y êtes invité.<br/>Dans certains cas, le serveur FTP peut<br/>limiter le nombre de connexions<br/>anonymes. Si vous vous connectez<br/>habituellement à ce serveur en tant<br/>qu'utilisateur anonyme, veuillez<br/>réessayer plus tard.</hostname<></i> |
| ERR_FTP_CONNECTION_<br>FAILED<br>Échec de connexion FTP | Page d'erreur qui s'affiche lorsque la<br>demande de transaction FTP sur HTTP<br>déclenche la réponse FTP 425 « Can't<br>open data connection » (Impossible<br>d'ouvrir la connexion de données).     | Le système ne peut pas communiquer<br>avec le serveur FTP <i><hostname></hostname></i> . Le<br>serveur FTP est peut-être hors service<br>de façon temporaire ou permanente, ou<br>peut être inaccessible en raison de<br>problèmes de réseau.<br>Veuillez vérifier l'orthographe de<br>l'adresse saisie. Si elle est correcte,<br>essayez d'exécuter cette demande plus<br>tard.                                                                       |
| ERR_FTP_FORBIDDEN<br>FTP interdit                       | Page d'erreur qui s'affiche lorsque la<br>demande de transaction FTP sur HTTP<br>concerne un objet auquel l'utilisateur<br>n'est pas autorisé à accéder.                                              | L'accès a été refusé par le serveur FTP<br>< <i>hostname</i> >. Votre ID utilisateur n'a<br>pas l'autorisation d'accéder à ce<br>document.                                                                                                    |
| ERR_FTP_NOT_FOUND<br>FTP introuvable                    | Page d'erreur qui s'affiche lorsque la<br>demande de transaction FTP sur HTTP<br>concerne un objet qui n'existe pas sur<br>le serveur.                                                                | Le fichier <i><url< i=""> &gt; est introuvable.<br/>L'adresse est incorrecte ou obsolète.</url<></i>                                                                                                    |

| Nom de fichier et                                            | Description des notifications                                                                                                    | Texte de la notification                                                                                                    |
|--------------------------------------------------------------|----------------------------------------------------------------------------------------------------|----------------------------------------------------------------------------------------------------|
| Titre de la notification                                     |                                                                                                    |                                                                                                    |
| ERR_FTP_SERVER_ERR<br>Erreur du serveur FTP                  | Page d'erreur qui s'affiche pour les<br>transactions FTP sur HTTP qui tentent<br>d'accéder à un serveur qui ne prend pas<br>en charge FTP. Le serveur renvoie<br>généralement la réponse HTTP 501<br>« Not Implemented » (Non mis en<br>œuvre). | Le système ne peut pas communiquer<br>avec le serveur FTP <i><hostname< i=""> <i>&gt;</i>. Le<br/>serveur FTP peut être en panne de façon<br/>temporaire ou permanente, ou peut ne<br/>pas fournir ce service.<br/>Veuillez confirmer qu'il s'agit d'une<br/>adresse valide. Si elle est correcte,<br/>essayez d'exécuter cette demande plus<br/>tard.</hostname<></i> |
| ERR_FTP_SERVICE_<br>UNAVAIL<br>Service FTP non<br>disponible | Page d'erreur qui s'affiche pour les<br>transactions FTP sur HTTP qui tentent<br>d'accéder à un serveur FTP qui n'est<br>pas disponible.                                                                                                    | Le système ne peut pas communiquer<br>avec le serveur FTP < <i>hostname</i> >. Le<br>serveur FTP est peut-être occupé, en<br>panne permanente ou ne fournit pas ce<br>service.<br>Veuillez confirmer qu'il s'agit d'une<br>adresse valide. Si elle est correcte,<br>essayez d'exécuter cette demande plus<br>tard.                                                     |
| ERR_GATEWAY_TIMEOUT<br>Expiration de la passerelle           | Page d'erreur qui s'affiche lorsque le<br>serveur demandé n'a pas reçu de<br>réponse en temps opportun.                                                                                                    | Le système ne peut pas communiquer<br>avec le serveur externe <i><hostname></hostname></i> .<br>Le serveur Internet est peut-être occupé,<br>en panne permanente ou inaccessible en<br>raison de problèmes de réseau.<br>Veuillez vérifier l'orthographe de<br>l'adresse Internet saisie. Si elle est<br>correcte, essayez d'exécuter cette<br>demande plus tard.      |
| ERR_IDS_ACCESS_<br>FORBIDDEN<br>Accès IDS interdit           | Page de blocage qui s'affiche lorsque<br>l'utilisateur tente de charger un fichier<br>bloqué en raison d'une politique de<br>sécurité des données Cisco configurée.                                                                             | Votre demande de téléchargement a été<br>bloquée en fonction des politiques de<br>transfert de données de votre<br>organisation. Détails des fichiers :<br><i><file details=""></file></i>                                                                                                    |
| ERR_INTERNAL_ERROR<br>Erreur interne                         | Page d'erreur qui s'affiche en cas<br>d'erreur interne.                                                                                                    | Erreur de système interne lors du<br>traitement de la demande pour la page<br>< <i>URL</i> >.<br>Veuillez réessayer cette demande.<br>Si ce problème persiste, veuillez<br>communiquer avec < <i>contact name</i> ><br>< <i>email address</i> > et lui communiquer<br>le code indiqué ci-dessous.                                                                      |

I

| Nom de fichier et                                                                | Description des notifications                                                                                                    | Texte de la notification                                                                                                    |
|----------------------------------------------------------------------------------|----------------------------------------------------------------------------------------------------|----------------------------------------------------------------------------------------------------|
| Titre de la notification                                                         |                                                                                                    |                                                                                                    |
| ERR_MALWARE_<br>SPECIFIC<br>Sécurité : programme<br>malveillant détecté          | Page de blocage qui s'affiche lorsqu'un<br>programme malveillant est détecté lors<br>du téléchargement d'un fichier.                                                                                                    | Selon les politiques d'accès de votre<br>entreprise, ce site Web <i><url< i=""> &gt; a été<br/>bloqué, car il a été considéré comme une<br/>menace pour votre ordinateur ou le<br/>réseau de l'entreprise.<br/>Un programme malveillant <i><nom< i=""> du<br/>programme malveillant&gt; dans la<br/>catégorie <i><catégorie du="" i="" programme<=""><br/>malveillant &gt; a été détecté sur ce site.</catégorie></i></nom<></i></url<></i>                          |
| ERR_MALWARE_<br>SPECIFIC_OUTGOING<br>Sécurité : programme<br>malveillant détecté | Page de blocage qui s'affiche lorsqu'un<br>programme malveillant est détecté lors<br>du chargement d'un fichier.                                                                                                    | Conformément à la politique de votre<br>organisation, le téléchargement du<br>fichier vers l'URL ( <i>URL</i> >) a été<br>bloqué, car il a été détecté que le fichier<br>contenait des logiciels malveillants<br>susceptibles de nuire à la sécurité du<br>réseau du destinataire.<br>Nom du programme malveillant :<br><i><malware i="" name<=""> &gt;<br/>Catégorie du programme malveillant :<br/><i><malware category<="" i=""> &gt;</malware></i></malware></i> |
| ERR_NATIVE_FTP_DENIED                                                            | Message de blocage affiché dans les<br>clients FTP natifs lorsque la transaction<br>FTP native est bloquée.                                                                                                    | 530 Connexion refusée                                                                                                    |
| ERR_NO_MORE_<br>FORWARDS<br>Plus de transferts                                   | Page d'erreur qui s'affiche lorsque<br>l'appliance a détecté une boucle vers<br>l'avant entre le proxy Web et un autre<br>serveur proxy du réseau. Le proxy Web<br>interrompt la boucle et affiche ce<br>message pour le client. | La demande pour la page <i><url></url></i> a<br>échoué.<br>Il se peut que l'adresse du serveur<br><i><hostname></hostname></i> ne soit pas valide ou vous<br>devrez peut-être préciser un numéro de<br>port pour accéder à ce serveur.                                                                                                    |
| ERR_POLICY<br>Politique : générale                                               | Page de blocage qui s'affiche lorsque la demande est bloquée par un paramètre de politique.                                                                                                    | Selon les politiques d'accès de votre<br>organisation, l'accès au site Web <i><url< i=""><br/>&gt; a été bloqué.</url<></i>                                                                                                    |
| ERR_PROTOCOL<br>Politique : protocole                                            | Page de blocage qui s'affiche lorsque la demande est bloquée en fonction du protocole utilisé.                                                                                                    | Selon les politiques d'accès de votre<br>organisation, cette demande a été<br>bloquée, car le protocole de transfert de<br>données « <i><protocol type=""></protocol></i> » n'est pas<br>autorisé.                                                                                                    |

l

| Nom de fichier et                                                                     | Description des patifications                                                                                                    | Texte de la notification                                                                                                    |
|---------------------------------------------------------------------------------------|----------------------------------------------------------------------------------------------------|----------------------------------------------------------------------------------------------------|
| Titre de la notification                                                              |                                                                                                    |                                                                                                    |
| ERR_PROXY_AUTH_<br>REQUIRED<br>Autorisation du proxy<br>requise.                      | Page de notification qui s'affiche<br>lorsque les utilisateurs doivent saisir<br>leurs informations d'authentification<br>pour continuer. Ceci est utilisé pour les<br>demandes de transaction explicites.                                                                                                    | Une authentification est requise pour<br>accéder à Internet à l'aide de ce système.<br>Un identifiant d'utilisateur et une phrase<br>secrète valides doivent être saisis<br>lorsque vous y êtes invité.                                                                                                    |
| ERR_PROXY_PREVENT_<br>MULTIPLE_LOGIN<br>Déjà connecté à partir<br>d'un autre appareil | Page de blocage qui s'affiche quand un<br>utilisateur tente d'accéder au Web en<br>utilisant le même nom d'utilisateur que<br>celui qui est déjà authentifié auprès du<br>proxy Web sur un autre appareil. Cette<br>fonctionnalité est utilisée lorsque<br>l'option d'authentification globale User<br>Session Restrictions (Restrictions des<br>sessions utilisateur) est activée. | Selon les politiques de votre<br>organisation, la demande d'accès à<br>Internet a été refusée, car cet identifiant<br>d'utilisateur dispose d'une session active<br>à partir d'une autre adresse IP.<br>Si vous souhaitez vous connecter sous<br>un nom d'utilisateur différent, cliquez<br>sur le bouton ci-dessous et entrez un<br>nom d'utilisateur et une phrase secrète<br>différents.                                                                                                    |
| ERR_PROXY_REDIRECT<br>Rediriger                                                       | Page de redirection.                                                                                                    | Cette demande est en cours de<br>redirection. Si cette page n'est pas<br>automatiquement redirigée, cliquez ici<br>pour continuer.                                                                                                    |
| ERR_PROXY_<br>UNACKNOWLEDGED                                                          | Page de confirmation de l'utilisateur final.                                                                                                    | Veuillez accepter les déclarations suivantes avant d'accéder à Internet.                                                                                                    |
| Politique : accusé de<br>réception                                                    | Pour en savoir plus, consultez Pages<br>End-User Notification (Notification<br>d'utilisateur final) , on page 7.                                                                                                    | Vos transactions Web seront<br>automatiquement surveillées et traitées<br>pour détecter le contenu dangereux et<br>appliquer les politiques de l'entreprise.<br>En cliquant sur le lien ci-dessous, vous<br>reconnaissez cette supervision et<br>acceptez que des données concernant<br>les sites que vous visitez puissent être<br>enregistrées. Il vous sera régulièrement<br>demandé d'accepter la présence du<br>système de supervision. Vous êtes<br>responsable du respect des politiques de<br>l'entreprise en matière d'accès à<br>Internet.<br>Cliquez ici pour accepter cette |
|                                                                                       |                                                                                                    | déclaration et accéder à Internet.                                                                                                    |

I

| Nom de fichier et                                                 | Description des notifications                                                                                                    | Texte de la notification                                                                                                    |
|-------------------------------------------------------------------|----------------------------------------------------------------------------------------------------|----------------------------------------------------------------------------------------------------|
| Titre de la notification                                          |                                                                                                    |                                                                                                    |
| ERR_PROXY_<br>UNLICENSED<br>Proxy sans licence                    | Page de blocage qui s'affiche lorsqu'il<br>n'y a pas de clé de licence valide pour<br>le proxy Web Secure Web Appliance.                                                                     | L'accès à Internet n'est pas disponible<br>sans une licence appropriée du<br>périphérique de sécurité.                                                                                                    |
|                                                                   |                                                                                                    | Veuillez communiquer avec <i><contact< i=""><br/><i>name &gt; <email address=""></email></i> et lui indiquer<br/>le code présenté ci-dessous.</contact<></i>                                                                                                    |
|                                                                   |                                                                                                    | Note Pour accéder à l'interface<br>de gestion du périphérique<br>de sécurité, entrez<br>l'adresse IP configurée<br>avec port.                                                                                                    |
| ERR_RANGE_NOT_<br>SATISFIABLE<br>Plage impossible à<br>satisfaire | Page d'erreur qui s'affiche lorsque la<br>plage d'octets demandée ne peut pas<br>être traitée par le serveur Web.                                                                            | Le système ne peut pas traiter cette<br>demande. Un navigateur non standard<br>a peut-être généré une requête HTTP<br>non valide.                                                                                                    |
| Suisfuite                                                         |                                                                                                    | Si vous utilisez un navigateur standard, réessayez la demande.                                                                                                    |
| ERR_REDIRECT_<br>PERMANENT                                        | Page de redirection interne.                                                                                                    | La page <i><url< i=""> &gt; est redirigée vers<br/><i><redirected i="" url<=""> &gt;.</redirected></i></url<></i>                                                                                                    |
| Redirection permanente                                            |                                                                                                    |                                                                                                    |
| ERR_REDIRECT_REPEAT_<br>REQUEST                                   | Page de redirection interne.                                                                                                    | Veuillez renouveler votre demande.                                                                                                    |
| Rediriger                                                         |                                                                                                    |                                                                                                    |
| ERR_SAAS_AUTHENTICATION<br>Politique : accès refusé               | Page de notification qui s'affiche<br>lorsque les utilisateurs doivent saisir<br>leurs informations d'authentification<br>pour continuer. Ceci est utilisé pour<br>accéder aux applications. | Selon la politique de votre organisation,<br>la demande d'accès à <i><url></url></i> a été<br>redirigée vers une page où vous devez<br>saisir les coordonnées de connexion.<br>Vous serez autorisé à accéder à<br>l'application si l'authentification réussit<br>et si vous disposez des privilèges<br>appropriés.                                                 |
| ERR_SAAS_AUTHORIZATION<br>Politique : accès refusé                | Page de blocage qui s'affiche lorsque<br>les utilisateurs tentent d'accéder à une<br>application à laquelle ils n'ont pas accès.                                                             | Selon la politique de votre organisation,<br>l'accès à l'application $\langle URL \rangle$ est<br>bloqué, car vous n'êtes pas un utilisateur<br>autorisé. Si vous souhaitez vous<br>connecter sous un autre nom<br>d'utilisateur, entrez un nom d'utilisateur<br>et une phrase secrète différents pour<br>l'utilisateur autorisé à accéder à cette<br>application. |

| Nom de fichier et                                                | Description des notifications                                                                                                    | Texte de la notification                                                                                                    |
|------------------------------------------------------------------|----------------------------------------------------------------------------------------------------|----------------------------------------------------------------------------------------------------|
| Titre de la notification                                         |                                                                                                    |                                                                                                    |
| ERR_SAML_PROCESSING<br>Politique : accès refusé                  | Page d'erreur qui s'affiche lorsqu'un<br>processus interne échoue en tentant de<br>traiter l'URL de connexion unique pour<br>accéder à une application.            | La demande d'accès de $<$ <i>nom</i><br><i>d'utilisateur</i> > n'a pas été retenue, car<br>des erreurs ont été trouvées au cours du<br>processus de la demande de connexion<br>unique.                                                                                                    |
| ERR_SERVER_NAME_<br>EXPANSION<br>Extension du nom du<br>serveur  | Page de redirection interne qui<br>développe automatiquement l'URL et<br>redirige les utilisateurs vers l'URL mise<br>à jour.                                      | Le nom du serveur <i><hostname< i=""> &gt; semble<br/>être une abréviation et est redirigé vers<br/><i><redirected i="" url<=""> &gt;.</redirected></i></hostname<></i>                                                                                                    |
| ERR_URI_TOO_LONG<br>URI trop long                                | Page de blocage qui s'affiche lorsque la<br>longueur de l'URL est trop longue.                                                                                     | L'URL demandée était trop longue et<br>n'a pas pu être traitée. Il peut s'agir<br>d'une attaque contre votre réseau.                                                                                                    |
|                                                                  |                                                                                                    | Veuillez communiquer avec <i><contact< i=""><br/><i>name &gt; <email address=""></email></i> et lui indiquer<br/>le code présenté ci-dessous.</contact<></i>                                                                                                    |
| ERR_WBRS<br>Sécurité : risque lié aux<br>programmes malveillants | Page de blocage qui s'affiche lorsque<br>les filtres de réputation Web bloquent<br>le site en raison d'un faible score de<br>réputation Web.                       | Selon les politiques d'accès de votre<br>entreprise, ce site Web < <i>URL</i> > a été<br>bloqué, car les filtres de réputation Web<br>ont déterminé qu'il constitue une<br>menace pour votre ordinateur ou le<br>réseau de l'entreprise. Ce site Web a été<br>associé à des programmes malveillants<br>et espions.<br>Type de menace : %0 |
| ERR_WEBCAT<br>Politique : filtrage d'URL                         | Page de blocage qui s'affiche lorsque<br>les utilisateurs tentent d'accéder à un<br>site Web dans une catégorie d'URL<br>bloquée.                                  | Selon les politiques d'accès de votre<br>organisation, l'accès à ce site Web<br>< <i>URL</i> > a été bloqué, car la catégorie<br>Web « <i><category i="" type<=""> &gt; » n'est pas<br/>autorisée.</category></i>                                                                                                    |
| ERR_WWW_AUTH_<br>REQUIRED<br>Autorisation WWW<br>requise.        | Page de notification qui s'affiche<br>lorsque le serveur demandé demande<br>aux utilisateurs de saisir leurs<br>informations d'authentification pour<br>continuer. | Une authentification est requise pour<br>accéder au site Web <i><hostname></hostname></i><br>demandé. Un identifiant d'utilisateur et<br>une phrase secrète valides doivent être<br>saisis lorsque vous y êtes invité.                                                                                                    |

### À propos de la traduction

Cisco peut fournir des traductions du présent contenu dans la langue locale pour certains endroits. Veuillez noter que des traductions sont fournies à titre informatif seulement et, en cas d'incohérence, la version anglaise du présent contenu prévaudra.